### **Released Purchase Orders Monitoring Facility**

#### Use

This facility is used to monitor and to track the status of all **released purchase orders** created for a certain period and to eliminate manual creation of reports regarding purchase orders.

#### Procedure

1. Access the transaction using following navigation options:

| Transaction code | ZMM068 |
|------------------|--------|
|------------------|--------|

2. On the *Purchase Order Transactions Monitoring : Selection Options*, make the following entries as necessary/applicable:

| Field Name       | User action and values | Comment                                                             |
|------------------|------------------------|---------------------------------------------------------------------|
| Purch. Doc. Date | Required               | Date on which the PO was created                                    |
| Purch. Group     | Optional.              | Code of person or group who created the purchasing document         |
| Plant            | Optional               | Plant on which the document is intended to receive                  |
| Purch. Document  | Optional               | Purchase order number you wish to display                           |
| G.R. Number      | Optional               | Goods receipt number associated in the purchasing document          |
| G.R. Date        | Optional               | Document date on which the goods or services is received            |
| Supplier         | Optional               | Code of the supplier/vendor                                         |
| Item Code        | Optional               | Material associated under the purchasing document                   |
| Material Group   | Optional               | Key use to group the materials or services with the same attributes |

3. On the *Purchase Order Transactions Monitoring: Document Type Selections* tab, select at least one in any of the following format you want to display.

| Field Name              | Comment                                       |
|-------------------------|-----------------------------------------------|
| Purch. Order – Local    | Standard Purchase Orders Local Only (ZNB1)    |
| Purch. Order – Imported | Standard Purchase Orders Imported Only (ZNB2) |

You can select either document type or a certain single type to be displayed.

If none of these options has selected, an error message will be displayed informing you need to select at least one document type.

| Document Type Selections |  |  |
|--------------------------|--|--|
| Purch. Order - Local     |  |  |
| Purch. Order - Imported  |  |  |
|                          |  |  |

## 4. Click the **Execute** kicon. The program will display the list based on your selections.

| Z      | ZMM068 : Purchase Order Transactions Monitoring v.091912-002 MISMMM                                                                                                    |                                                            |                                                                                                    |                                                                                                    |                                                                                                    |                                                                                                    |                                                                                                    |                                                                                                    |                                                                                                    |                                                            |                  |
|--------|----------------------------------------------------------------------------------------------------|------------------------------------------------------------|----------------------------------------------------------------------------------------------------|----------------------------------------------------------------------------------------------------|----------------------------------------------------------------------------------------------------|----------------------------------------------------------------------------------------------------|----------------------------------------------------------------------------------------------------|----------------------------------------------------------------------------------------------------|----------------------------------------------------------------------------------------------------|------------------------------------------------------------|------------------|
| Ç      |                                                                                                    | F   2                                                      | z 🏂   🗗   🕾 🍕                                                                                                    | 5 🖪 🐨 🗣 🖪   🎟 🖷 🖷   🖬                                                                                                    |                                                                                                    |                                                                                                    |                                                                                                    |                                                                                                    |                                                                                                    |                                                            |                  |
|        | Y.O. Transactions Monitoring   tant selection BP02 -Valenzuela 2 (P2)   .0. Date Range Sep 01, 2012 To Sep 19, 2012   un Date Time 19 September 2012 at 06:53:29 PM   ormula Used    ging with GR Aging = (GR Doc. Date - PO Approval Date)   Aging = (Run Date - PO Approval Date) 114   Xo. Count 83                                                                                                    |                                                            |                                                                                                    |                                                                                                    |                                                                                                    |                                                                                                    |                                                                                                    |                                                                                                    |                                                                                                    |                                                            |                  |
|        | P.O. Count                                                                                                    | 0.                                                         | ,                                                                                                    |                                                                                                    |                                                                                                    |                                                                                                    |                                                                                                    |                                                                                                    |                                                                                                    |                                                            |                  |
|        | Purch.Doc.                                                                                                    | Item                                                       | Item Code                                                                                                    | Item Short Text                                                                                                    | Date Created                                                                                                    | Date Approved                                                                                                    | Delivery Date                                                                                                    | G.R. Number                                                                                                    | Date Received                                                                                                   | Age (D)                                                    | C                |
| F      | Purch.Doc.                                                                                                    | Item                                                       | Item Code                                                                                                    | Item Short Text                                                                                                    | Date Created                                                                                                    | Date Approved                                                                                                    | Delivery Date                                                                                                    | G.R. Number                                                                                                    | Date Received                                                                                                   | Age (D)                                                    | C                |
|        | Purch.Doc. *                                                                                                    | Item<br>10                                                 | Item Code<br>RM088-00000741                                                                                                    | Item Short Text<br>RMSI - TACO SEASONING (MCCORMICK)                                                                                                    | Date Created                                                                                                    | Date Approved                                                                                                    | Delivery Date<br>09/05/2012                                                                                                   | G.R. Number<br>5000369016                                                                                                 | Date Received                                                                                                   | Age (D)<br>6                                               | C                |
| 00     | Purch.Doc. *                                                                                                    | Item<br>10<br>10                                           | Item Code<br>RM088-00000741<br>RM088-00000427                                                                                                    | Item Short Text<br>RMSI - TACO SEASONING (MCCORMICK)<br>RMSI - Whole Sweet Corn Kernel Pacifica                                                                                                    | Date Created<br>09/01/2012<br>09/01/2012                                                                                     | Date Approved<br>09/07/2012<br>09/07/2012                                                                                     | Delivery Date<br>09/05/2012<br>09/17/2012                                                                                     | G.R. Number<br>5000369016<br>5000367181                                                                                   | Date Received<br>09/05/2012<br>09/07/2012                                                                       | Age (D)<br>6<br>1                                          | C<br>C           |
| 000    | Purch.Doc. *<br>4700026738<br>4700026739<br>4700026740                                                                                                    | Item<br>10<br>10<br>10                                     | Item Code<br>RM088-00000741<br>RM088-00000427<br>RM088-00000142                                                                                      | Item Short Text<br>RMSI - TACO SEASONING (MCCORMICK)<br>RMSI - Whole Sweet Corn Kernel Pacifica<br>RMSI - Imperial Smoke Flavor(Edward K.)                                                                                                    | Date Created<br>09/01/2012<br>09/01/2012<br>09/01/2012                                                                       | Date Approved<br>09/07/2012<br>09/07/2012<br>09/07/2012                                                                       | Delivery Date<br>09/05/2012<br>09/17/2012<br>09/03/2012                                                                       | G.R. Number<br>5000369016<br>5000367181<br>5000367115                                                                     | Date Received<br>09/05/2012<br>09/07/2012<br>09/06/2012                                                         | Age (D)<br>6<br>1                                          | C<br>C<br>C      |
| 00000  | Purch.Doc. *<br>4700026738<br>4700026739<br>4700026740<br>4700026741                                                                                                    | Item<br>10<br>10<br>10                                     | Item Code<br>RM088-00000741<br>RM088-00000427<br>RM088-00000142<br>RM088-00000181                                                                    | Item Short Text<br>RMSI - TACO SEASONING (MCCORMICK)<br>RMSI - Whole Sweet Corn Kernel Pacifica<br>RMSI - Imperial Smoke Flavor(Edward K.)<br>RMSI - Sesame oil (Lee Kum Kee)                                                                                                    | Date Created<br>09/01/2012<br>09/01/2012<br>09/01/2012<br>09/01/2012                                                         | Date Approved<br>09/07/2012<br>09/07/2012<br>09/07/2012<br>09/07/2012                                                         | Delivery Date<br>09/05/2012<br>09/17/2012<br>09/03/2012<br>09/10/2012                                                         | G.R. Number<br>5000369016<br>5000367181<br>5000367115<br>5000368221                                                       | Date Received<br>09/05/2012<br>09/07/2012<br>09/06/2012<br>09/11/2012                                           | Age (D)                                                    | C<br>C<br>C<br>C |
| 00000  | Purch.Doc. *                                                                                                    | Item<br>10<br>10<br>10<br>10                               | Item Code<br>RM088-00000741<br>RM088-00000427<br>RM088-00000142<br>RM088-00000181<br>RM088-00000141                                                  | Item Short Text<br>RMSI - TACO SEASONING (MCCORMICK)<br>RMSI - Whole Sweet Corn Kernel Pacifica<br>RMSI - Imperial Smoke Flavor(Edward K.)<br>RMSI - Sesame oil (Lee Kum Kee)<br>RMSI - Aro Smoked Flavor                                                                                                    | Date Created<br>09/01/2012<br>09/01/2012<br>09/01/2012<br>09/01/2012<br>09/01/2012                                           | Date Approved<br>09/07/2012<br>09/07/2012<br>09/07/2012<br>09/07/2012<br>09/07/2012                                           | Delivery Date<br>09/05/2012<br>09/17/2012<br>09/03/2012<br>09/10/2012<br>09/10/2012                                           | G.R. Number<br>5000369016<br>5000367181<br>5000367115<br>5000368221<br>5000368221                                         | Date Received<br>09/05/2012<br>09/07/2012<br>09/06/2012<br>09/11/2012<br>09/12/2012                             | Age (D)<br>6<br>1<br>1<br>4<br>5                           |                  |
| 000000 | Purch.Doc. *<br>4700026738<br>4700026739<br>4700026740<br>4700026741<br>4700026757<br>4700026759                                                                                                    | Item<br>10<br>10<br>10<br>10<br>10<br>10                   | Item Code<br>RM088-00000741<br>RM088-00000427<br>RM088-00000142<br>RM088-00000181<br>RM088-00000141<br>RM088-00000149                                | Item Short Text<br>RMSI - TACO SEASONING (MCCORMICK)<br>RMSI - Whole Sweet Corn Kernel Pacifica<br>RMSI - Imperial Smoke Flavor(Edward K.)<br>RMSI - Sesame oil (Lee Kum Kee)<br>RMSI - Aro Smoked Flavor<br>RMSI - Brown Sugar                                                                                                    | Date Created<br>09/01/2012<br>09/01/2012<br>09/01/2012<br>09/01/2012<br>09/01/2012<br>09/01/2012                             | Date Approved<br>09/07/2012<br>09/07/2012<br>09/07/2012<br>09/07/2012<br>09/07/2012                                           | Delivery Date<br>09/05/2012<br>09/17/2012<br>09/03/2012<br>09/10/2012<br>09/10/2012<br>05/21/2012                             | G.R. Number<br>5000369016<br>5000367181<br>5000367115<br>5000368221<br>5000368221<br>5000368221                           | Date Received<br>09/05/2012<br>09/07/2012<br>09/06/2012<br>09/11/2012<br>09/12/2012<br>09/03/2012               | Age (D)<br>6<br>1<br>1<br>4<br>5<br>11                     |                  |
|        | Purch.Doc. *<br>4700026738<br>4700026739<br>4700026740<br>4700026741<br>4700026741<br>4700026757<br>4700026759<br>4700026759<br>4700026759                                                                                                    | Item<br>10<br>10<br>10<br>10<br>10<br>10<br>10             | Item Code<br>RM088-00000741<br>RM088-00000427<br>RM088-0000142<br>RM088-00000141<br>RM088-00000149<br>RM088-00000149                                 | Item Short Text<br>RMSI - TACO SEASONING (MCCORMICK)<br>RMSI - Whole Sweet Corn Kernel Pacifica<br>RMSI - Imperial Smoke Flavor(Edward K.)<br>RMSI - Sesame oil (Lee Kum Kee)<br>RMSI - Aro Smoked Flavor<br>RMSI - Brown Sugar<br>RMSI - Raisins (Danes Whole, Seedless)                                                                          | Date Created<br>09/01/2012<br>09/01/2012<br>09/01/2012<br>09/01/2012<br>09/01/2012<br>09/01/2012                             | Date Approved<br>09/07/2012<br>09/07/2012<br>09/07/2012<br>09/07/2012<br>09/07/2012<br>09/07/2012<br>09/07/2012               | Delivery Date<br>09/05/2012<br>09/17/2012<br>09/03/2012<br>09/10/2012<br>09/10/2012<br>05/21/2012<br>08/20/2012               | G.R. Number<br>5000369016<br>5000367181<br>500036715<br>5000368221<br>5000368621<br>5000371181<br>5000368612              | Date Received<br>09/05/2012<br>09/07/2012<br>09/06/2012<br>09/12/2012<br>09/12/2012<br>09/03/2012<br>09/12/2012 | Age (D)<br>6<br>1<br>1<br>4<br>5<br>11<br>5                |                  |
|        | Purch.Doc. *<br>4700026738<br>4700026739<br>4700026741<br>4700026759<br>4700026759<br>4700026761                                                                                                    | Item<br>10<br>10<br>10<br>10<br>10<br>10<br>10<br>10       | Item Code<br>RM088-00000741<br>RM088-00000427<br>RM088-0000142<br>RM088-0000141<br>RM088-0000149<br>RM088-00005658<br>RM088-0000149                  | Item Short Text<br>RMSI - TACO SEASONING (MCCORMICK)<br>RMSI - Whole Sweet Corn Kernel Pacifica<br>RMSI - Imperial Smoke Flavor(Edward K.)<br>RMSI - Sesame oil (Lee Kum Kee)<br>RMSI - Aro Smoked Flavor<br>RMSI - Aro Smoked Flavor<br>RMSI - Raisins (Danes Whole, Seedless)<br>RMSI - Brown Sugar                                              | Date Created<br>09/01/2012<br>09/01/2012<br>09/01/2012<br>09/01/2012<br>09/01/2012<br>09/01/2012<br>09/01/2012               | Date Approved<br>09/07/2012<br>09/07/2012<br>09/07/2012<br>09/07/2012<br>09/07/2012<br>09/07/2012<br>09/19/2012               | Delivery Date<br>09/05/2012<br>09/17/2012<br>09/10/2012<br>09/10/2012<br>09/10/2012<br>05/21/2012<br>08/20/2012<br>05/14/2012 | G.R. Number<br>5000369016<br>5000367181<br>5000367115<br>5000368221<br>5000368621<br>5000368612                           | Date Received<br>09/05/2012<br>09/07/2012<br>09/06/2012<br>09/12/2012<br>09/12/2012<br>09/12/2012               | Age (D)<br>6<br>1<br>1<br>4<br>5<br>11<br>5<br>0           |                  |
|        | Purch.Doc. *<br>4700026738<br>4700026739<br>4700026740<br>4700026757<br>4700026757<br>4700026750<br>4700026760<br>4700026761<br>4700026761<br>4700026761<br>4700026762<br>4700026762<br>470002676<br>470002676<br>470002676<br>470002676<br>470002676<br>470002676<br>470002676<br>47000267<br>47000267<br>47000267<br>47000267<br>47000267<br>47000267<br>47000267<br>47000267<br>47000267<br>47000267<br>47000267<br>47000267<br>47000267<br>47000267<br>47000267<br>47000267<br>47000267<br>470000000<br>4700000000<br>470000 | Item<br>10<br>10<br>10<br>10<br>10<br>10<br>10<br>10<br>10 | Item Code<br>RM088-00000741<br>RM088-00000427<br>RM088-0000142<br>RM088-0000181<br>RM088-0000149<br>RM088-0000149<br>RM088-0000149<br>RM088-00000149 | Item Short Text<br>RMSI - TACO SEASONING (MCCORMICK)<br>RMSI - Whole Sweet Corn Kernel Pacifica<br>RMSI - Imperial Smoke Flavor(Edward K.)<br>RMSI - Sesame oi (Lee Kum Kee)<br>RMSI - Aro Smoked Flavor<br>RMSI - Aro Smoked Flavor<br>RMSI - Brown Sugar<br>RMSI - Brown Sugar<br>RMSI - Brown Sugar<br>RMSI - Caramel Coloring(Four Seas Chem.) | Date Created<br>09/01/2012<br>09/01/2012<br>09/01/2012<br>09/01/2012<br>09/01/2012<br>09/01/2012<br>09/01/2012<br>09/01/2012 | Date Approved<br>09/07/2012<br>09/07/2012<br>09/07/2012<br>09/07/2012<br>09/07/2012<br>09/07/2012<br>09/10/2012<br>09/07/2012 | Delivery Date<br>09/05/2012<br>09/17/2012<br>09/10/2012<br>09/10/2012<br>05/21/2012<br>08/20/2012<br>05/14/2012<br>09/19/2011 | G.R. Number<br>5000369016<br>5000367181<br>5000367115<br>5000368221<br>500036821<br>5000371181<br>5000368612<br>500036855 | Date Received<br>09/05/2012<br>09/07/2012<br>09/06/2012<br>09/11/2012<br>09/03/2012<br>09/03/2012<br>09/06/2012 | Age (D)<br>6<br>1<br>1<br>4<br>5<br>11<br>5<br>0<br>0<br>0 |                  |

5. The icon 😡 means that the PO Number next to it has not yet been delivered (No GR yet).

| Į. | Purch.Doc. | Item | Item Code      | Item Short Text                          | Date Created | Date Approved | Delivery Date | G.R. Number | Date Received | Age (D) |
|----|------------|------|----------------|------------------------------------------|--------------|---------------|---------------|-------------|---------------|---------|
|    | 4700026764 | 10   | RM088-00000122 | RMSI - Shakeys Italian Sausage Blend (BM | 09/01/2012   | 09/07/2012    | 09/10/2012    |             |               | 12      |
|    | 4700036765 | 10   | DM000 00000001 | DMCL Carlie (Cmartking)                  | 00/01/2012   | 00/07/2012    | 07/10/2012    | FOODDECTAC  | 00/00/0040    | 0       |

6. The icon @ means that the PO Number next to it has already been delivered regardless if it is staggered delivery of not (GR already exist).

| J | Pu         | ırch.Doc. 1 | Item | Item Code      | Item Short Text                 | Date Created | Date Approved | Delivery Date | G.R. Number | Date Received | Age (D) |
|---|------------|-------------|------|----------------|---------------------------------|--------------|---------------|---------------|-------------|---------------|---------|
| I | <b>8</b> 4 | 700026765   | 30   | RM088-00000294 | RMSI - Onion White (Smartking)  | 09/01/2012   | 09/07/2012    | 08/08/2012    | 5000366719  | 08/22/2012    | 0       |
| Ĩ | 47         | 700026766   | 10   | RM088-00005490 | RMSI - Fresh White Eggs (Rizal) | 09/01/2012   | 09/07/2012    | 04/10/2012    | 5000366893  | 08/17/2012    | 0       |

 To view the details of the purchase order, simply click the PO Number and the program will redirect you to ME23N – Display Purchase Order transaction.

|   | Purch.Doc. | ľ | em  | Item Code      | Item Short Text                 | Date Created  | Date Approved |
|---|------------|---|-----|----------------|---------------------------------|---------------|---------------|
| C | 4700026765 |   | 30  | RM088-00000294 | RMSI - Onion White (Smartking)  | 09/01/2012    | 09/07/2012    |
| 6 | 4700026766 |   | 10  | RM088-00005490 | RMSI - Fresh White Eggs (Rizal) | 09/01/2012    | 09/07/2012    |
| 1 | * ******** |   | 4.0 | D14000 0000004 | puer out with (point 1)         | option (porto | 0010710040    |

8. The *Age* field indicates the **age in days** of the document since the PO was approved until the **first delivery** of the document has been received. If the document **does not have a GR number yet**, age will be computed **from the date it was approved up to the current system date**. The formula of the age is displayed on the top of the screen.

|   | Purch.Doc.        | Date Creat | Date Approved | Delivery Date | G.R. Number | Date Received | Age (D) | Date |
|---|-------------------|------------|---------------|---------------|-------------|---------------|---------|------|
| 0 | <u>4700026740</u> | 09/01/2012 | 09/07/2012    | 09/03/2012    | 5000367115  | 09/06/2012    | 1       | 09/  |
| Ø | <u>4700026741</u> | 09/01/2012 | 09/07/2012    | 09/10/2012    | 5000368221  | 09/11/2012    | 4       | 09/: |
| ø | 4700036757        | 00/01/2012 | 00/07/2012    | 00/10/2012    | E000360631  | 00/10/2012    | E       | 00/  |

|   | Purch.Doc.        | Date Creat | Date Approved | Delivery Date | G.R. Number | Date Received | Age (D) | Date |
|---|-------------------|------------|---------------|---------------|-------------|---------------|---------|------|
| R | <u>4700026790</u> | 09/03/2012 | 09/07/2012    | 04/18/2012    |             | -             | 12      | _    |
| R | <u>4700026795</u> | 09/03/2012 | 09/07/2012    | 09/06/2012    |             |               | 12      |      |
| ø | 4700026824        | 09/04/2012 | 09/07/2012    | 08/08/2012    | 5000367626  | 08/22/2012    | 3       | 09/1 |

# P.O. Transactions Monitoring

| Plant Selection<br>P.O. Date Range<br>Run Date Time           | BP02 -Valenzuela 2 (P2)<br>Sep 01, 2012 To Sep 19, 2012<br>19 September 2012 at 07:04:27 PM |
|---------------------------------------------------------------|---------------------------------------------------------------------------------------------|
| Formula Used<br>Aging with GR<br>Aging w/o GR<br>Record Count | Aging = (GR Doc. Date - PO Approval Date)<br>Aging = (Run Date - PO Approval Date)          |
| P.O. Count                                                    | 83                                                                                          |

9. To export the list as a local file (MS Excel Format), click the Local file icon on top the screen or press Ctrl + Shift + F9.

ZMM068 : Purchase Order Transactions Monitoring v.091912-002 MISMMM

| 3 4 7 7 2 % 6 1 |  |
|-----------------|--|
|-----------------|--|

10. A popup dialog box will appear. Choose Spreadsheet option.

| 🖙 Save list in file                                          | $\times$ |
|--------------------------------------------------------------|----------|
| In which format should<br>list<br>be saved ?<br>Ounconverted | the      |
| O Rich text format                                           |          |
| O HTML Format                                                |          |
| ○ In the clipboard                                           |          |
| <ul><li>✓ ×</li></ul>                                        |          |

11. The system will then ask you the directory and filename of the file. Specify the location on which you wish to save the excel file and give a descriptive filename. Click **Generate** button.

| 🔄 ZMM068 : | Purchase Order Transactions Monitoring v.091912-002 MISMMM |   | $\times$ |
|------------|------------------------------------------------------------|---|----------|
| Directory  | C:\Users\MMELLA\Documents\SAP\                             | 7 |          |
| File Name  | Released PO Monitoring XLS                                 | 7 |          |
| Encoding   |                                                            |   |          |
| Generate   | Replace Extend X                                           |   |          |

12. The list has been exported to specified destination.

S23,524 bytes transmitted, code page 4103

13. Click **Back** Sutton to go back to the initial screen to select other formats.